## How to schedule an inspection in GovBuilt

1. Go to salina.govbuilt.com and log in to view your dashboard. Click "Cases" in the left navigation menu.

| file                  |          |                                               |                            |
|-----------------------|----------|-----------------------------------------------|----------------------------|
| Dashboard             | Dashboa  | rd                                            |                            |
| Profile Details       |          |                                               |                            |
| Submitted/Draft Forms | <u>~</u> | Total Submitted Advanced<br>Forms<br><b>O</b> | Total Cases<br><b>18</b>   |
| Cases                 |          |                                               |                            |
| Licenses              |          |                                               |                            |
| Payment History       | \$       | Total Paid Amount                             | Total Licenses<br><b>O</b> |
| Upcoming Appointments |          |                                               |                            |
| Advanced Forms        |          |                                               |                            |
| Downloadable Forms    |          |                                               |                            |
| Change Password       |          |                                               |                            |

2. Locate your permit in the list of cases, then click the "View" button.

| rofile                |                                                            |                              |        |            |
|-----------------------|------------------------------------------------------------|------------------------------|--------|------------|
| Dashboard             | Case List                                                  |                              |        |            |
| Profile Details       | Filter by Title                                            | ۹                            | Issued |            |
| Submitted/Draft Forms | 24-0003-DPP.                                               | al Indian Without            |        | View       |
| Cases                 | Status - Issued Assigned<br>Last modified 5 hours ago by   | CANTER COLUMN                |        |            |
| Licenses              | 24-0002-DPP,                                               | al Indian Bill (1988)        |        | View Print |
| Payment History       | Status - Issued Assigned<br>Last modified 8 days ago by    | AND A COLUMN                 |        |            |
| Upcoming Appointments | 24-0004-REM,                                               | Indian, NO OTHER             |        | View Print |
| Advanced Forms        | 1 Status - Issued Assigned<br>Last modified 11 days ago by | 100×104 801.108              |        |            |
| Downloadable Forms    | 24-0003-REM,                                               | serie, fasting, \$10 strates |        | View Print |
| Change Password       | 1 Status - Issued Assigned                                 |                              |        |            |

3. Click "Inspections" in the left navigation menu.

| Salina M                      | Salina Main city site How to + Features + 2                        |                |  |  |  |
|-------------------------------|--------------------------------------------------------------------|----------------|--|--|--|
| Case -24 0002 N               | EW 🕹 🏕                                                             | Go To Case Lis |  |  |  |
| Submitted Completeness Review | Staff Review Approved Pending Payment Issued Finaled               |                |  |  |  |
| Forms/Reports 🕄               | Attached Items                                                     |                |  |  |  |
| Comments 3                    | New Building -                                                     | View           |  |  |  |
| 1 Attached Docs 🕯             | Item Type: <b>Form Submissions</b><br>Last modified 4 weeks ago by |                |  |  |  |
| Payments 🚯                    | Online Payment Form                                                | View           |  |  |  |
| Inspections 🚯                 | Form Status - Submitted<br>Item Type: Form Submissions             |                |  |  |  |
|                               | Last modified 2 weeks ago by                                       |                |  |  |  |
|                               | General Permit - (24-0002-NEW)                                     | View           |  |  |  |
|                               | Item Type: <b>FormLettersFilled</b><br>Last modified 9 days ago by |                |  |  |  |
|                               | -Job Card                                                          | View           |  |  |  |
|                               | Item Type: <b>FormLettersFilled</b><br>Last modified 9 days ago by | _              |  |  |  |
|                               | Last modified 9 days ago by                                        |                |  |  |  |

4. Fill out the Request Inspection form and submit.

| <b>S</b> city of <b>Salina</b> | MAIN CITY SITE | HOW TO - FEATURES - ₽ | BUTTH HOLLON |
|--------------------------------|----------------|-----------------------|--------------|
| Request I                      | nspection      | on                    |              |
| Inspection Types               |                | Inspection Date       |              |
| Type to search                 | •              | MM/dd/yyyy            |              |
| Details                        |                |                       |              |
|                                |                |                       |              |
|                                |                |                       | li.          |
| Save                           |                |                       |              |
|                                |                |                       |              |